## **EN Update procedure TM1010** (shown on the back of your DayClock)

(sub-instructions are not always shown)

- 1. Make sure your Account and WiFi are active on the DayClock and press "Test".
- 2. Now from this "DayClock settings menu" swipe the screen 2x down until a "gear" appears on the top menu line and select it.
- 3. Find and select "Apps".
- 4. Find and select our "Clock"
- 5. Find and select "Home app"
- 6. Find and select "Home app" again
- 7. Find and select "Launcher3".
- 8. Press the triangle  $\triangleleft$  on the bottom menu line.
- 9. Find and select "Security".
- 10. Find and select "Unknown sources".
- 11.Press "OK" (bubble moves to the right).
- 12.Press the circle  $\odot$  on the bottom menu line.
- 13. Find and select the "Browser" tab.
- 14. Type the web address on the top menu line "https://bit.ly/2zdkEFB.
- 15. Select "enter" (right arrow).
- 16.Select "tc-calendar-10-update.apk".
- 17.Select "INSTALL".
- 18.Select "DONE".
- 19.Swipe the screen down 2x again and select the gear.
- 20.Select "Security" again.
- 21.Now turn off "Unknown sources"! (bubble goes to the left).
- 22.Select the triangle on the bottom menu bar.
- 23. Find and select "Apps".
- 24. Find and select "Clock".
- 25.Find and select "Home app".
- 26.Find and select "Home app" again.
- 27.Select "Clock".
- 28.Select the circle  $\odot$  on the bottom menu bar.
- 29. You now have the latest software version.